# 在WAP121和WAP321存取點上建立和設定基於 MAC的存取控制清單(ACL)

## 目標

訪問控制清單(ACL)是允許和拒絕條件(稱為規則)的集合,這些條件提供安全保護並阻止未 經授權的使用者並允許授權的使用者訪問特定資源。ACL可以阻止任何訪問網路資源的無保證 嘗試。MAC ACL是第2層ACL。網路裝置檢查幀並檢查ACL規則,以檢查幀內容,如源 MAC地址和目的MAC地址。如果任何規則與內容匹配,則對幀執行允許或拒絕操作。

本文說明如何在WAP121和WAP321存取點(WAP)上建立和設定MAC ACL。

# 適用裝置

·WAP121 · WAP321

#### 軟體版本

·v1.0.3.4

## 建立基於MAC的ACL

步驟1.登入到Access Point Configuration Utility,然後選擇**Client QoS > ACL**。*ACL*頁面隨即 開啟:

| ACL                       |                                      |                    |
|---------------------------|--------------------------------------|--------------------|
| ACL Configuration         |                                      |                    |
| ACL Name:                 | (Range: 1-31 Characters)             |                    |
| ACL Type: IP              | v4 🗸                                 |                    |
| Add ACL                   |                                      |                    |
| ACL Rule Configuration    |                                      |                    |
| ACL Name - ACL Type:      | ACL1 - IPi6 🗸                        |                    |
| Rule:                     | New Rule 🔪                           |                    |
| Action:                   | Deny 🔪                               |                    |
| Match Every Packet:       |                                      |                    |
| Protocol:                 | Select From List. Ip Match to Value: | (Range: 0 - 255)   |
| Source IPv6 Address:      | Source IPv6 Prefix Length: (R        | ange: 1 - 128)     |
| Source Port               | Select From List.                    | (Range: 0 - 65535) |
| Destination IPv6 Address: | Destination IPv6 Prefix Length:      | (Range: 1 - 128)   |
| Destination Port          | Select From List                     | (Range: 0 - 65535) |
| IPv6 Flow Label:          | (Range: 00000 - FFFFF)               |                    |
| IPv6 DSCP:                | Select From List:                    | (Range: 0 - 63)    |
| Delete ACL:               | ]                                    |                    |
| Save                      |                                      |                    |

# 建立基於MAC的ACL

| ACL Configuration |      |                          |
|-------------------|------|--------------------------|
| ACL Name:         | ACL1 | (Range: 1-31 Characters) |
| ACL Type:         | MAC  |                          |
| Add ACL           |      |                          |

步驟1.在ACL Name 欄位中輸入ACL的名稱。

步驟2.從ACL Type下拉式清單中選擇MAC作為ACL型別。

步驟3.按一下Add ACL建立新的MAC ACL。

## 為基於MAC的ACL配置規則

| ACL Rule Configuration   |                                                                                                    |
|--------------------------|----------------------------------------------------------------------------------------------------|
| ACL Name - ACL Type:     | ACL1 - MAC 🗸                                                                                                    |
| Rule:                    | New Rule 🗸                                                                                                    |
| Action:                  | Deny 🗸                                                                                                    |
| Match Every Packet:      |                                                                                                    |
| EtherType:               | Select From List ipv4 V Match to Value: (Range: 0600 - FFFF)                                                                                      |
| Class Of Service:        | ✔ 6 (Range: 0 - 7)                                                                                                    |
| Source MAC Address:      | 04:fe:36:a5:67:0b (xxxxxxxxxxxxxxxxxxxxxxxxxxxxxxxxxxxx                                                                                           |
| Destination MAC Address: | Image: f2:ca:46:11:ea:09 (occoccoccoccocc) Destination MAC Mask: 00:00:00:00:00 (occoccoccoccoccoccoccocc) "0s for matching, 1s for no matching") |
| VLAN ID:                 | ✓ 5 (Range: 0 - 4095)                                                                                                    |
| Delete ACL:              |                                                                                                    |
| Save                     |                                                                                                    |

步驟1.從ACL Name - ACL Type 下拉選單中選擇所需的ACL。

步驟2.如果必須為所選ACL配置新規則,請從*Rule*下拉選單中選擇**New Rule**;否則,從*Rule*下 拉式清單中選擇其中一個目前規則。

附註:最多可為單個ACL建立10個規則。

步驟3.從Action下拉選單中選擇用於ACL規則的操作。

·拒絕 — 阻止符合規則標準的所有流量進入或退出WAP裝置。

·允許 — 允許符合規則條件的所有流量進入或退出WAP裝置。

**附註:**步驟4到11是可選的。已啟用選中的篩選條件。如果您不希望過濾器應用於此特定規則 ,請取消選中該過濾器的覈取方塊。

步驟4.選中Match Every Packet覈取方塊以匹配每個幀或資料包的規則,而不管其內容如何。 取消選中Match Every Packet覈取方塊以配置任何其他匹配條件。

Timesaver:如果選中Match Every Packet,則跳至步驟12。

步驟5.選中EtherType覈取方塊,將匹配條件與乙太網幀報頭中的值進行比較。如果選中 EtherType覈取方塊,請按一下以下單選按鈕之一。

·從清單中選擇 — 從下拉選單中選擇協定。下拉選單中包含appletalk、arp、ipv4、ipv6、 ipx、netbios、pppoe。

·與值匹配 — 用於自定義協定識別符號。輸入從0600到FFFF的識別符號。

步驟6.選中**Class of Service**覈取方塊以輸入802.1p使用者優先順序,以便與乙太網幀進行比 較。在「服務類別」欄位中輸入從0到7的*優先順*序。

步驟7.選中**源MAC地址**覈取方塊以將源MAC地址與乙太網幀進行比較,並在*源MAC地址*欄位 中輸入源MAC地址。

步驟8.在*Source MAC Mask*欄位中輸入源MAC地址掩碼,指定源MAC中的哪些位與乙太網幀 進行比較。如果MAC掩碼使用0位,則接受該地址;如果使用1位,則忽略該地址。

步驟9.選中**Destination MAC Address**覈取方塊,將目標MAC地址與乙太網幀進行比較,並在 *Destination MAC Address欄位中輸入目標MAC*地址。 步驟10.在*目標MAC掩碼*欄位中輸入目標MAC地址掩碼,指定目標MAC中的哪些位與乙太網幀進行比較。如果MAC掩碼使用0位,則接受該地址;如果使用1位,則忽略該地址。

步驟11.選中VLAN ID覈取方塊以將VLAN ID與乙太網幀進行比較。在VLAN ID欄位中輸入範圍 從0到4095的VLAN ID。

**附註:**有關如何建立新VLAN的資訊,請參閱*在WAP121和WAP321上配置管理和未標籤的 VLAN ID。* 

步驟12.按一下Save以儲存設定。

步驟13。(可選)若要刪除已設定的ACL,請勾選Delete ACL 覈取方塊,然後按一下Save。